# TR/ACTATIS

# **Tutorial** Musterprojekt

In diesem Whitepaper möchten wir Ihnen zeigen, wie man ein Projekt anlegt und im Kalender prüft. Für das Anlegen eines Projekts mit allen Beteiligten und Aufgaben sind nur wenige Schritte notwendig.

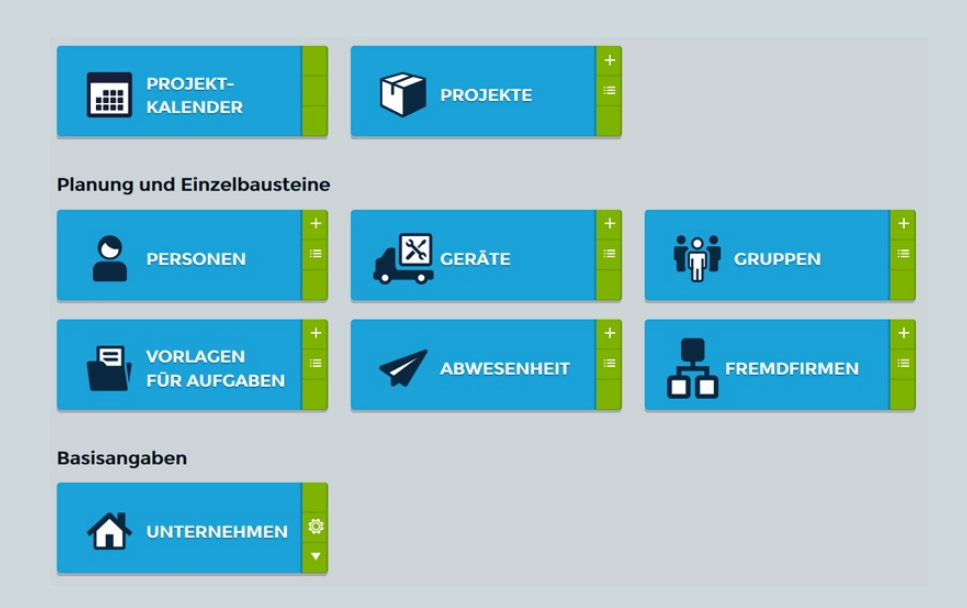

#### Musterprojekt anlegen

Im ersten Schritt werden wir ein neues Projekt anlegen.

Dafür klicken wir auf dem Dashboard (Bild 1) auf das Plus neben der "Projekte" -Schaltfläche. Es öffnet sich das Formular für die Erfassung der Projektdaten (Bild 2).

| Übersicht                   | ×                          |          |
|-----------------------------|----------------------------|----------|
| PROJEKT-<br>KALENDER        | +<br>■ PROJEKTE            | BERICHTE |
| Planung und Einzelbausteine |                            |          |
| Personen =                  | GERĂTE                     | GRUPPEN  |
|                             | ABWESENHEIT                |          |
| Basisangaben                |                            |          |
|                             | +     ■       FÜR AUFGABEN |          |
|                             | Bild 1 Dashboard           |          |

In unserem Beispiel geben wir die Projektbezeichnung "Musterprojekt" ein. Als Beginn wählen wir den "16.08.2017" und als Ende den "23.07.2017". Anschließend muss das Projekt gespeichert werden. Der benötigte Button "Daten speichern" (Bild 2) befindet sich über und unter dem Formular.

| Projektdetails Aufgaben Beteiligte und Gerä             | te              |  |  |  |
|---------------------------------------------------------|-----------------|--|--|--|
| Name *                                                  | +               |  |  |  |
| Musterprojekt<br>Status *<br>In Planung<br>✓ Ganzer Tag |                 |  |  |  |
| Beginn<br>16.08.2017<br>Ende<br>23.08.2017<br>Dauer     | Rilling         |  |  |  |
| 8 T                                                     |                 |  |  |  |
| Bemerkung                                               |                 |  |  |  |
| Bemerkung                                               |                 |  |  |  |
|                                                         | Daten speichern |  |  |  |
| X <u>Löschen</u>                                        |                 |  |  |  |

**Bild 2 Projekt** 

#### Aufgaben hinterlegen

Nachdem das Projekt gespeichert ist, werden wir noch Aufgaben hinterlegen. Dafür klicken wir auf den Reiter "Aufgaben" und können nun "Aufgaben", "Notizen" und "Bilder hinzufügen".

In diesem Beispiel fangen wir mit einer Aufgabe an. Mit einem Klick auf den Button "+ Neue Aufgabe" (Bild 3 Schritt 1), wird eine neue Aufgabe angelegt. Unsere Aufgabe soll die "Musteraufgabe" sein (Bild 3 Schritt 2). Mit einem Klick auf den Haken bestätigen wir die Aufgabe (Bild 3 Schritt 3).

| Projektdetails Aufgaben | Beteiligte und Geräte |               |         |                              |   |
|-------------------------|-----------------------|---------------|---------|------------------------------|---|
| Einträge 2              |                       | 3,            |         | Aufgaben hinzufügen          |   |
| Musteraufgabe           |                       | 🗸 🖬 🔺         | • • @ : | Der Aufgabenliste hinzufügen |   |
|                         |                       |               | •       | + NEUE AUFGABE               | V |
|                         |                       |               |         | + NEUE NOTIZ                 |   |
|                         |                       |               |         | + NEUES BILD                 |   |
|                         |                       |               |         | Datenblattpool               |   |
|                         |                       |               |         | Nicht gewählt                | • |
|                         |                       |               |         |                              |   |
|                         |                       | Bild 3 Aufgat | be      |                              |   |

Zu der Aufgabe benötigen wir noch eine Notiz. Dafür klicken wir auf den Button "+ Neue Notiz" (Bild 4 Schritt 1). Unsere Notiz hat den Text "Musternotiz" (Bild 4 Schritt 2) und wird wieder mit einem Klick auf den Haken gespeichert (Bild 4 Schritt 3).

| Projektdetails Aufgaben Beteiligte und Geräte |                                |   |
|-----------------------------------------------|--------------------------------|---|
| Einträge                                      | Aufgaben hinzufügen            |   |
| Musterauf 2                                   | 3 Der Aufgabenliste hinzufügen |   |
| Musternotiz                                   |                                | ◄ |
|                                               |                                |   |
|                                               | + NEUES BILD                   |   |
|                                               | Datenblattpool                 |   |
|                                               | Nicht gewählt                  | • |
|                                               |                                |   |

**Bild 4 Notiz** 

#### **Beteiligte und Geräte**

Die Aufgaben haben wir am Projekt hinterlegt nun ordnen wir noch die Personen, Maschinen, Werkzeuge und Fahrzeuge zu. Dafür klicken wir auch den Reiter "Beteiligte und Geräte" (Bild 4) und wählen die Person "Walter, Torsten", das Gerät

"Kiste Nummer 1". Anschließend speichern wir die Auswahl mit dem Button "Daten speichern" ab.

|   | Projektdetails Aufgaben Beteiligte und                             | Geräte         |                   |  |  |  |
|---|--------------------------------------------------------------------|----------------|-------------------|--|--|--|
|   | Projektgruppen Mustergruppe                                        |                |                   |  |  |  |
|   | Projektbeteiligte 2                                                | Geräte         | Fremdfirmen       |  |  |  |
| • | Meier, Luise                                                       | Kiste Nummer 1 | Reinigungsdienste |  |  |  |
|   | Müller, Nico                                                       |                |                   |  |  |  |
|   | Müller, Vanessa                                                    |                |                   |  |  |  |
|   | Watter, Torsten                                                    |                |                   |  |  |  |
|   | Speichereinstellungen                                              |                |                   |  |  |  |
|   | E-Mail an Projektbeteiligte senden für die sich etwas geändert hat |                |                   |  |  |  |
|   | 8                                                                  |                |                   |  |  |  |
|   | Daten speichern                                                    |                |                   |  |  |  |

Bild 5 Beteiligte und Geräte

#### Kalender

Wir haben das Projekt erzeugt, die Aufgaben hinterlegt und die Beteiligten zugeordnet. Nun kontrollieren wir, ob die zeitliche Zuordung auch stimmt.

Dafür klicken wir auf den Link zum Projektkalender (Bild 6).

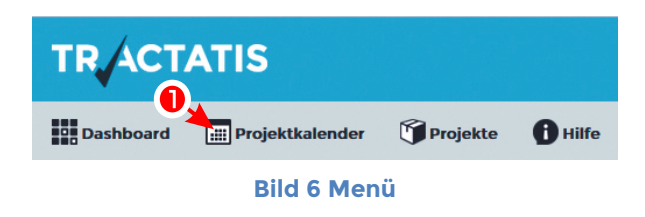

Im Kalender (Bild 7) sehen wir nun, dass unser Projekt vom 16. bis 23. geht und beide Personen und die Werkzeugkiste zugeordnet wurden.

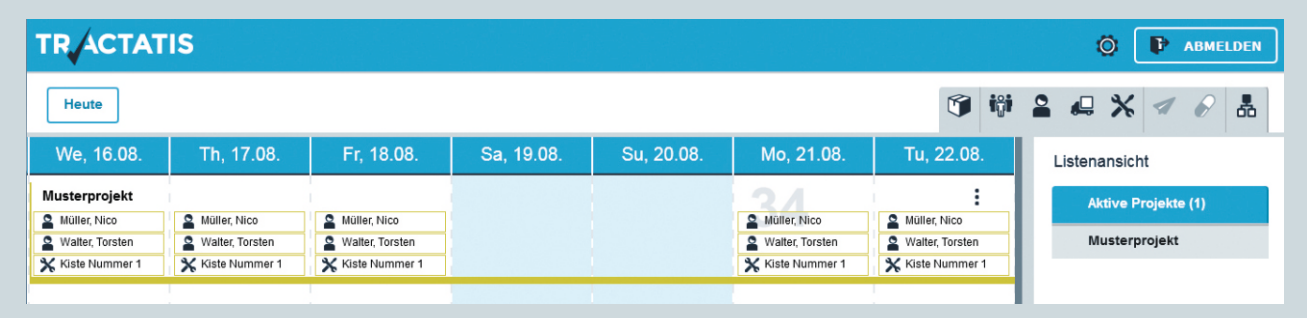

**Bild 7 Kalender**